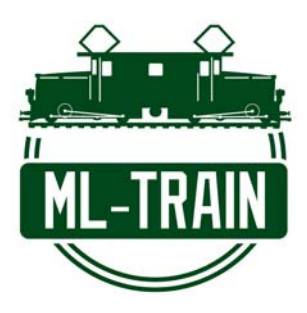

## ACHTUNG!! ACHTUNG!! ACHTUNG!! ACHTUNG!! ACHTUNG!! Verpolung der Trafo-Spannung ZERSTÖRT DIE ZENTRALE:

**ROT = + (plus)** SCHWARZ = - (minus)

## Bitte beachten Sie folgende Schritte bei der Einrichtung der WLANMAUS an der Zentrale:

Nach dem Start der Zentrale schalten Sie die WLANMAUS ein. Danach resetten Sie die Maus:

 $\rightarrow$ Einstellungen $\rightarrow$ Zurück $\rightarrow$ ALLES

Dann starten Sie die Maus neu und gehen die Anleitung im Display durch. Sie wählen das Netzwerk mXion MZSpro (oder mXion 30Z oder mXion XP-MULTI je nach Gerät) aus und tippen das Passwort ein (ACHTUNG! Großschreibung beachten, das Display zeigt immer große Buchstaben an, aber nur wenn der Pfeil im Display (Shift-Taste) steht ist es wirklich groß!!). Passwort ist **MDELEC1207** (bei den Zahlen Shift wieder ausschalten, Pfeil geht weg. Der Pfeil ist unten rechts neben ABC zu sehen!).

Die WLANMAUS verbindet sich mit der Zentrale, dass Pause-Symbol und die Doppelpfeile blinken nach der Verbindung.

Jetzt müssen Sie unter →Einstellungen→WLAN→Z21-IP Adresse die IP auf 192.168.111.111 ändern.

Wenn die Zentrale ausgeschaltet wurde, sollte die Maus auch ausgeschaltet werden. Die WLAN-Maus würde sonst ständig das ausgeschaltete WLAN-Netz der Zentrale suchen. Daher lieber einmal die Maus neustarten beim Neustart der Zentrale.

Bei Nutzung der App (Z21<sup>®</sup>) müssen Sie sich mit dem WLAN der Zentrale mit Ihrem Handy/Tablet verbinden. Sie stellen in der App einmalig die IP auf 192.168.111.111 unter Z21-Einstellungen im Einstellungsmenü ein. Die Funktion "Führerstände" ist nur auf dem Tablet nutzbar.

Falls Ihnen die Funk-Reichweite nicht ausreicht, gibt es einen Funkadapter mit externer Antenne (MZSpro WLAN Funkadapter ML-Train 84006005).

Bei weiteren Fragen, senden Sie einfach eine Mail an den Hersteller info@md-electronics.de.